## Návod na obsluhu

# Hoval

## UltraGas<sup>®</sup> (15-1000) Kondenzačný plynový kotol

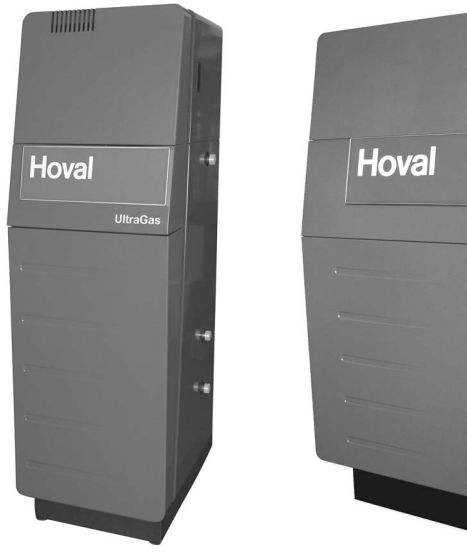

UltraGas® (15-90)

UltraGas® (125-720)

UltraGas

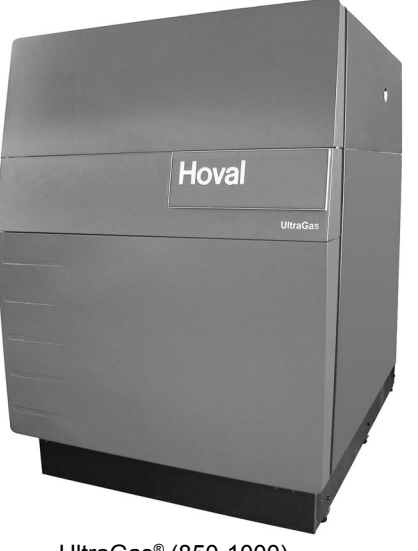

UltraGas<sup>®</sup> (850-1000)

Hoval Sk spol. s r.o. Krivá 23 04001 Košice

Tel. (+421) 556 806 246 Fax (+421) 556 806 400 hoval@hoval.sk

Hoval spol. s r.o. Republikánská 45 31204 Plzeň

Tel. (+420) 377 261 002 Fax (+420) 377 266 023 info@hoval.cz

| 1.          | Prečítanie návodu na obsluhu - optimálne využitie vykurovania!                          |                 |
|-------------|-----------------------------------------------------------------------------------------|-----------------|
| 1.1         | Dôležité adresy a telefónne čísla                                                       | 3               |
| 1.2         | Vysvetlenie symbolov                                                                    | 3               |
| 1.3         | Udaje inštalácie                                                                        | 4               |
| 1.4         | Podklady na prepočet                                                                    | 4               |
| 2.          | Bezpečnostné pokyny                                                                     |                 |
| 2.1         | Bezpečnostné pokyny                                                                     | 5               |
| 2.2         | Účel použitia                                                                           | 5               |
| 3.          | Zákaznícka služba                                                                       |                 |
| 4.          | Princíp funkcie inštalácie vykurovania                                                  |                 |
| 5.          | Uvedenie do prevádzky                                                                   |                 |
| 5.1         | Kontrola pred prevádzkou                                                                | 8               |
| 5.2         | Zapnutie                                                                                | 8               |
| •           |                                                                                         |                 |
| 6.          | Riadenie vykurovania                                                                    | •               |
| 6.1         | K comu služi regulator vykurovania Top Ironic® T                                        | 9               |
| 6.2         | lak usetrite energiu                                                                    | 9               |
| 0.3         | Zakidulie zoprazenie<br>Dryky obeluby o zobrozonie                                      | 9<br>40         |
| <b>6</b> /1 | Fivey obsiding a zobrazenia                                                             | 10              |
| 642         | Postun nri zmene nastavení                                                              | 10              |
| 643         | Čo robiť ak                                                                             | 11              |
| 6.4.4       | Prvky obsluhy ovládacieho panela kotla                                                  | 12              |
| 6.5         | Dôležité nastavenia                                                                     | 14              |
| 6.5.1       | Zmena priestorovej teploty                                                              | 14              |
| 6.5.1.1     | Nastavenie želanej dennej priestorovej teploty                                          | .14             |
| 6.5.1.2     | Nastavenie želanej útlmovej (nočnej) priestorovej teploty                               | .15             |
| 6.6         | Prevádzkové režimy                                                                      | 16              |
| 6.6.1       | Funkcia prevádzkových režimov                                                           | 16              |
| 6.6.2       | Ktory prevadzkovy rezim pre dovolenku a nepritomnosť?                                   | 1/              |
| 6.6.3       | Zmena prevadzkoveno rezimu - pre "DOVOLENKA DO", "NEPRITOMNOST DO" a "NAVSTEVA DO"      | 18              |
| 0.0.4       | Zmena prevadzkoveno rezimu - pre Automatika, LETO, KOMFORT MOD, EKONOMIK MOD a Standby. | 19              |
| <b>0.</b> 7 | Časové programy (časy vykurovalila)<br>Štandardné časové programy                       | 20              |
| 672         | Tabuľka pre pastavenie individuálných časových programov                                | 20              |
| 673         | Zmena časových programov (časov vykurovania)                                            | 20              |
| 674         | Konírovanie časových programov                                                          | 24              |
| 6.8         | Krivka vykurovanja                                                                      | 26              |
| 6.8.1       | Vykurovacja krivka (charakteristika vykurovanja)                                        | 26              |
| 6.8.2       | Zmena vykurovacej krivky (charakteristika vykurovania)                                  | 27              |
| 6.9         | Teplá voda                                                                              | 28              |
| 6.9.1       | Nastavenie teploty teplej vody                                                          | 28              |
| 6.9.2       | Manuálny dohrev teplej vody                                                             | 29              |
| 6.9.3       | Úsporná redukovaná teplota teplej vody                                                  | 30              |
| 6.10        | Ďalšie nastavenia                                                                       | 32              |
| 6.10.1      | Nastavenie času                                                                         | 32              |
| 6.10.2      | Nastavenie dátumu                                                                       | 33              |
| 6.10.3      | Prestavenie letný-zimný čas                                                             | 33              |
| 6.10.4      | Nastavenie jazyka                                                                       | 34              |
| 6.10.5      | Obnovenie standardnych casovych programov - mazanie vlastnych casovych programov        | 35              |
| 0.10.0      | Rucha prevauzka                                                                         | 3/<br>20        |
| 0.10.7      | ruuuuuve Illasellia<br>Zmena maximálnei tenloty na výstune kotla                        | 30              |
| 6.10.0      | Informácie o zariadení                                                                  | ری<br>⊿1        |
| 6 11 1      | Informačné tlačítko nre zisťovanie teplôt a stavov                                      | <b></b> -<br>⊿1 |
| 6 11 2      | 7vláštne zohrazenia                                                                     | 42              |
| 6.11.3      | Hlásenie o údržbe                                                                       | 42              |
| 6.11.4      | Príslušenstvo na želanie                                                                | 42              |
| 7           | Prípadné porusky a jeh odstrénonia                                                      |                 |
| 1.          | Filpaulie poliucity a icitioustratiente                                                 |                 |

- 8. Kontrola stavu hladiny vody
- 9. Tak ušetríte energiu!
- 10. Hoval-Service / Verkaufsprogramm

## 1. Prečítanie návodu na obsluhu - optimálne využitie vykurovacieho systému!

V tomto návode obdržíte informácie ako optimálne využiť vaše vykurovacie zariadenie.

Optimálne nastavené vykurovanie vám ušetrí nie len veľa starostí, ale aj veľké množstvo peňazí.

## 1.1 Dôležité adresy a telefónne čísla

| Inštalatér vykurovania: |  |
|-------------------------|--|
|                         |  |
| Inštalatér sanity:      |  |
|                         |  |
|                         |  |
| Elektroinštalatér:      |  |
|                         |  |
|                         |  |
| Kominár:                |  |
|                         |  |
|                         |  |
| Dodávateľ paliva:       |  |
|                         |  |

## 1.2 Vysvetlenie značiek

| $\Box$                                                |       | Pokyny pre obsluhu:                  | Tu je očakávaná akcia obsluhy                       |
|-------------------------------------------------------|-------|--------------------------------------|-----------------------------------------------------|
| (                                                     | 60/   | Výsledok:                            | Ukazuje reakciu na akciu obsluhy                    |
| <ul> <li>Upozornenie:</li> <li>Bezpečnostn</li> </ul> |       | Upozornenie:                         | Tu obdržíte dôležité informácie                     |
|                                                       |       | Bezpečnostné pokyny:                 | Varuje pred nebezpečenstvom pre ľudí                |
| ENERGY                                                | <br>• | Pokyny pre opatrné:<br>zaobchádzanie | Varuje pred nebezpečenstvom pre stroje a zariadenia |
|                                                       | ▼     | Typy pre úsporu:<br>energie          | Tu obdržíte informácie ohľadom úspory energie       |

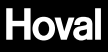

## 1.3

Údaje o zariadení Vyplní inštalatér vykurovania!!

| Číslo zákazky:                     |                 |                  |              |  |
|------------------------------------|-----------------|------------------|--------------|--|
| Typ kotla:                         |                 |                  |              |  |
| Typ čerpadla vykurovania           | :               |                  |              |  |
| Typ regulácie vykurovania          | ı:              |                  |              |  |
| Typ zmiešavacieho orgán            | u:              |                  |              |  |
| Typ ohrievača vody:                |                 |                  |              |  |
| Símač teplej vody:                 | áno 🗌           | nie 🗌            |              |  |
| Termostat:                         | áno 🗌           | nie 🗌            |              |  |
| Druh plynu: ze                     | emný plyn H 🔤 z | emný plyn L 🔤skv | apal. plyn 🗌 |  |
| Neutralizačné zariadenie:          | áno 🗌           | nie 🗌            |              |  |
| Čerpadlo kondenzátu:               | áno 🗌           | nie 🗌            |              |  |
| Snímač vonkajšej teploty:          | áno 🗌           | nie 🗌            |              |  |
| Snímač priestorovej teplo          | ty: áno 🗌       | nie 🗌            |              |  |
| Závislá na vzduchu v pries         | store: áno      | nie 🗌            |              |  |
| Nezávislá na vzduchu v p           | riestore: áno   | nie 🗌            |              |  |
| Počet vykurovacích okruh           | ov: 1           | 2                |              |  |
|                                    | 3               | 4                |              |  |
| Vykurovací okruh NEMIX             | =               |                  |              |  |
| Vykurovací okruh MIX1 =            |                 |                  |              |  |
| Vykurovací okruh MIX2 =            |                 |                  |              |  |
| Hodnota vykurovacej krivky NEMIX = |                 |                  |              |  |
| Hodnota vykurovacej krivky MIX1 =  |                 |                  |              |  |
| Hodnota vykurovacej krivl          | ky MIX2 =       |                  |              |  |

#### 1.4 Podklady pre výpočet

| Najnižšia vonkjašia teplot | °C | 2 |
|----------------------------|----|---|
| Max. potrebný výkon:       | k\ | N |
| Max. výstupná teplota:     | °( | С |

#### 2. Bezpečnostné pokyny

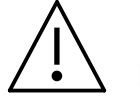

## Pri nebezpečenstve!

prerušiť prívod paliva (plynu) a elektrického napájania

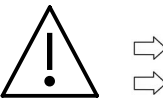

## Pri úniku plynu!

nefajčiť

žiadny otvorený oheň

- zabrániť tvorebe iskier
- nezapínať svetlo a iné elektrické spotrebiče
- otvoriť okno a dvere
- uzatvoriť uzatvárací kohút plynu
  - infornovať odbornú kurenársku firmu / zmluvnú inštalačnú firmu
  - dbať na dodržanie bezpečnostných pokynov na plynomery
- dbať na dodržanie pokynov kurenárskej firmy

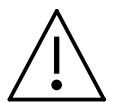

 $\Box$ 

Pri úniku spalín!

 $\Box$ inštaláciu vypnúť

otvoriť okno a dvere

infornovať odbornú kurenársku firmu

## Otvory pre prívod vzduchu:

Otvory pre prívod a odvod vzduchu memôžu byť uzatvorené. Uzatvorené otvory pre prívod vzduchu môžu zapríčiniť nedokonalé spaľovanie a tým nastáva možnosť otravy.

Výnimka: Pokiaľ vaše zariadenie pracuje nezávisle na vzduchu v kotolni pozri stranu 4

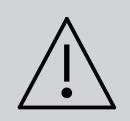

U novo inštalovaného zariadenia môže byť prvé uvedenie do prevádzky prevedené iba odborníkom. Kontrola inštalácie musí byť prevedená kompletne. Viď kapitola 5.

#### 2.1 Bezpečnostné pokyny

| ļ | Kontrola stavu hladiny vody - pozri stranu 44                                                                                                    |
|---|----------------------------------------------------------------------------------------------------|
|   |                                                                                                    |
| ! | Priestor v ktorom je inštalovaný váš kotol udržujte stále čistý. Pred realizá-<br>ciou čistenia odstavte horák, pretože prašný spaľovací vzduch môže viesť k<br>poruchám.                                                                  |
|   |                                                                                                    |
| ! | Protikorózna ochrana:<br>V blízkosti zariadenia nepoužívajte žiadne spreje, rozpúšťadlá, čistiace<br>prostriedky obsahujúce chlór, farby, lepidlá atď Tieto látky môžu za určitých<br>okolností viesť ku korózii kotla a spalinovej cesty! |

#### 2.2 Účel použitia

#### $(\mathbf{\hat{I}})$ Účel použitia:

Kotol UltraGas® -môže byť prevádzkovaný iba s palivami uvedenými v technicko informačnom / inštalačnom návode.

Vyrobené teplo musí byť odvedené vykurovacou vodou. Všetky otvory kotla musia byť počas prevádzky zatvorené.

## 3. Zákaznícka služba

## (j) Tieto pokyny by ste si mali bezpodmienečne prečítať pred uvedením do prevádzky!

## Vážený zákazník,

Zakúpením kotla Hoval UltraGas® ste získali produkt, vyrobený s využitím najnovšieho stavu techniky, podľa nejlepšieho vedomia a v najvyššej kvalite.

Prekontrolujte prosím dodávku, či je v súlade s Vašou objednávkou a či je kompletná. Prekontrolujte dodávku tiež z hľadiska eventuálnych poškodení pri doprave

a v prípade, že k nim došlo, informujte náš najbližší servis. Neskoršie reklamácie žial nemôžu byť z poistno - technických dôvodov uznané.

Pre riadnu inštaláciu a riadnu prevádzku vášho kotla Hoval UltraGas® je potrebné dbať na dodržanie všetkých platných zákonov, predpisov a noriem, zvlášť predpisov příslušných dodávateľov energie. V prípade otázok sa prosím obraťte na odbornú inštalatérsku firmu alebo na najbližší servis Hoval.

Montáž alebo inštaláciu kotla môže prevádzať iba zaškolený personál koncesionovanej inštalačnej firmy. Pred uvedením do prevádzky musí byť prevedená kontrola inštalácie a zariadenie musí byť schválené pre prevádzku inštalatérom.

Za účelom zaistenia bezpečnej a bezporuchovej prevádzky obsluhujte svoj kotol Hoval iba spôsobom uvedeným v tomto návode pre obsluhu.

Kotol môže byť použitý pre účely a pre palivá pre ktoré je na základe svojej konštrukcie vhodný a pre ktoré bol firmou Hoval určený.

Neprevádzajte na kotly žiadne zmeny, pretože tým zaniknú všetky záruky. Sada pre prestavbu na iný druh paliva musí byť inštalovaná servisom Hoval.

Spoľahlivá a bezpečná funkcia plynového kotla, ako aj dosiahnutie optimálnej účinnosti a čistého spaľovania, sú zaručené iba vtedy, ak je na kotly prevedená minimálne raz ročně údržba a čištenie.

Pri poruchách sa informujte o nutných opravách u servisu Hoval. Kotol však bezpodmienečne vypnite, aby nemohlo dôjsť k ďalším škodám.

Zakúpením produktu Hoval získaváte aj obsiahlu záručnú ochranu. Záruku však podmieňuje dodržanie návodov na montáž a obsluhu, ako aj platných zákonných predpisov. Pri nedodržaní záručných podmienok všetky záručné nároky voči firme Hoval zanikajú.

Pri správnom zachádzaní zažijete s kotlom Hoval veľa radosti a predovšetkým budete mať spoľahlivo vykurovaný domov.

#### Služby servisu Hoval

Pokiaľ sa počas prevádzky vyskytnú nejasnosti alebo pokiaľ funkciu kotla nepriaznivo ovplyvňujú drobné poruchy, spojte sa prosím s najbližším servisom Hoval. Často stačí jeden telefónny rozhovor, aby boli odstráňené drobné problémy. Naši školení pracovníci sa vynasnažia Vám čo najlepšie pomôcť.

Pokiaľ by sa napriek tomu určitá porucha nedala takto odstrániť, potom Vás navštívi servisný technik a závadu odstrani. Majte prosím pochopenie pre to, že s výminkou urgentných prípadov toto niekedy nie je možné okamžite.

## 4. Princíp funkcie vykurovacieho zariadenia

| Hoval                                 | Komponenty            | Funkcia                                                                                                    |
|---------------------------------------|-----------------------|----------------------------------------------------------------------------------------------------|
|                                       | Plynový kotol         | Spaľuje bezpečne a ekologicky zemný<br>plyn. Odoberá teplo vzniknutým spalinám<br>a odovzdáva ho vykurovacej vode.                                                                     |
|                                       | Ohrievač vody         | Udržuje zásobu teplej vody (napr. pre sprchovanie) pre domácnosť.                                                                                                    |
|                                       | Regulácia kotla       | Riadiakontrolujeprevádzkukotla. Optimál-<br>ne a úsporne zabezpečuje požadovanú<br>teplotu priestoru pri ľubovoľnej vonkajšej<br>teplote.                                              |
|                                       | Radiátory, podlahovka | Odovzdávajú teplo z vykurovacej vody do priestoru.                                                                                                    |
| e e e e e e e e e e e e e e e e e e e | Čerpadlo vykurovania  | Dopravuje vykurovaciu vodu z kotla do<br>vykuroavcích telies (i do kotla, kde je voda<br>opäť ohrievaná).                                                                              |
| G Hoval                               | Zmiešavací ventil     | Mení teplotu pre vykurovanie<br>primiešavaním chladnejšej vratnej vody<br>tak, aby pri ľubovoľnej vonkajšej teplote<br>bola dosiahnutá požadovaná teplota vy-<br>kurovaného priestoru. |
|                                       | Manometer             | Ukazuje tlak vody vo vykurovacom sy-<br>stéme.                                                                                                    |
|                                       | Odvzdušňovač          | Zabezpečuje, aby vo vykurovacom sy-<br>stéme bola iba voda nie je vzduch.                                                                                                    |
|                                       | Poistný ventil        | Zamedzuje zvýšeniu tlaku nad stanovenú<br>hodnotu.                                                                                                    |
|                                       | Expanzná nádoba       | Udržuje konštantný tlak v zariadení.                                                                                                    |
|                                       |                       |                                                                                                    |

V závislosti na princípe činnosti vykurovacieho zariadenia môžu pribudnúť (alebo naopak odbudnúť) niektoré komponenty. Požiadajte odborníka, aby Vám vysvetlil funkciu Vašeho zariadenia.

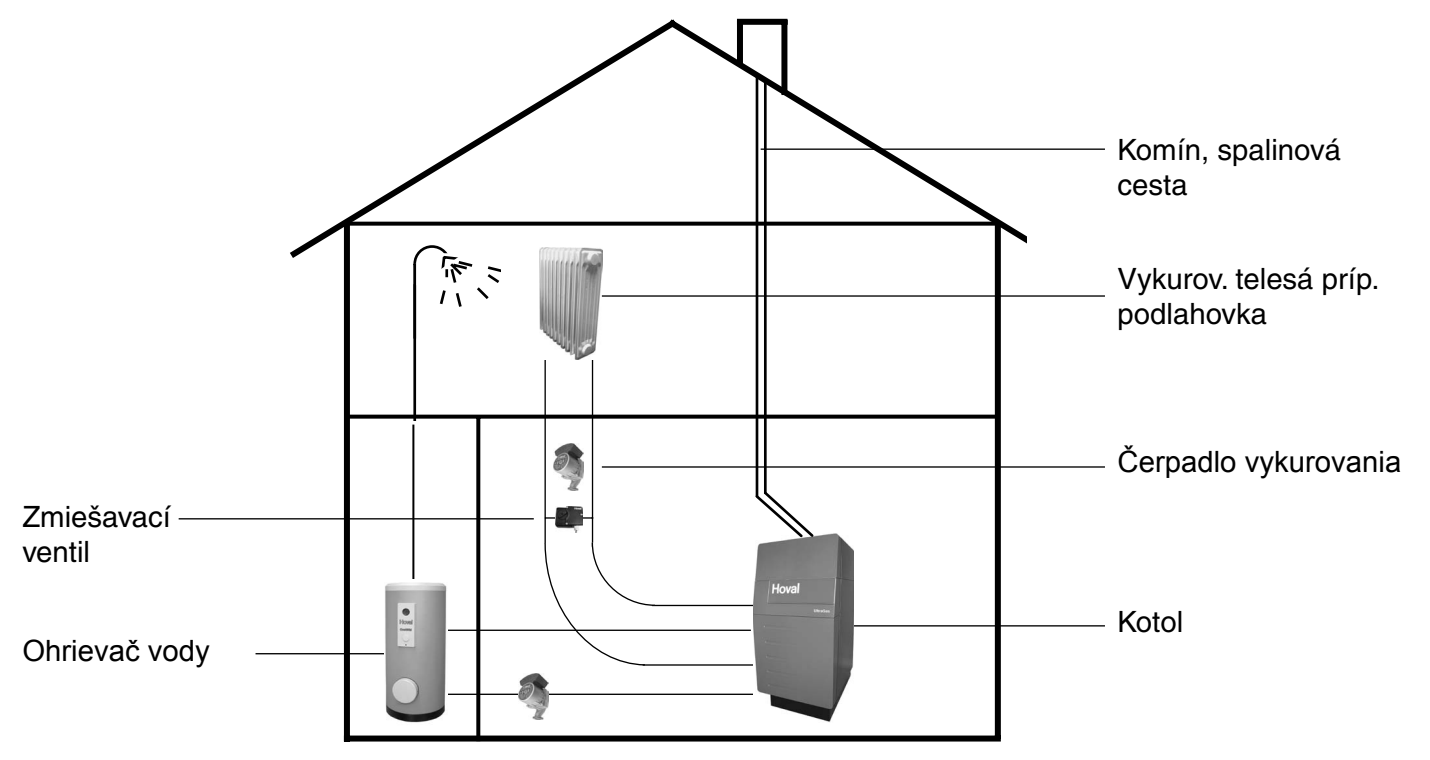

Kotlom ohriatá vykurovacia voda je vedená k vykurovacím telesám alebo je použitá pre ohrev teplej vody v ohrievači).

## 5. Uvedenie do prevádzky

(j) U novo inštalovaného zariadenia môže byť prvé uvedenie do prevádzky prevedené iba odborníkom. Musí byť prevedená kompletná kontrola inštalácie.

- hlavný vypínač SYSTÉM nastaviť na "0"
- otvoriť uzatváracie ventily na výstupe aj vratnom vstupe.
- otvoriť uztvárací kohút na prívode plynu ku kotlu
- hlavný vypínač mimo vykurovacieho priestoru (pokiaľ existuje) zapnúť. Často má vykurovacie zariadenie ešte naviac vypínač pre prípad nebezpečenstva, ktorý odstavuje iba horák.
- u kotla UltraGas® je potrebné ešte pred uvedením do prevádzky naplniť vodou sifón a odvod kondenzátu.

## 5.1 Kontrola pred uvedením do prevádzky

- ⇒ skontrolovať stav vody vo vykurovacom systéme
- (i) Vykurovanie musí byť naplnené vodou a odvzdušnené.
  - Je nutné rešpektovať predpisy týkajúce sa prostriedkov pre protimrazovú ochranu a úpravu vody.
- ⇒ otvoriť uzatvárací ventil na výstupe a vratnom vstupe.
- skontrolovať prívod čerstvého vzduchu k vykurovaciemu zariadeniu.
- skontrolovať nastavenie prevádzkových režimov

#### 5.2 Zapnutie

- zapnúť hlavný vypínač.
- nastaviť požadovanú teplotu a prevádzkové režimi

#### 8 Funkcia inštalácie vykurovania /uvedenie do prevádzky

## 6. Riadenie vykurovania

### 6.1 Na čo slúži regulácia TopTronic® T

Regulácia kotla je spolu s pripojenými snímačami teploty "mozgom" vykurovania. Najdôležitejšie funkcie sú:

- zabezpečiť požadovanú teplotu vykurovaného priestoru pri akejkoľvek vonkajšej teplote

- byt vykurovať iba vtedy keď si to želáte

pripravovať teplú vodu (napr. na sprchovanie) iba vtedy keď si to želáte
zobrazovať informácie

Ďalšie funkcie:

- umožňuje zadávanie požadovaných teplôt a druhov prevádzky
- zapínanie / vypínanie horáka
- kontrola teplôt

Všetky nastavenia provádza odborník pri uvedení do prevádzky. Zmeny je vhodné previesť hlavne vtedy, ak odcestujete alebo sú teploty vo vašom byte príliš nízke alebo vysoké. Prehľad nejčastejších otázok a odpovedí nájdete na strane 11, 16 tohto návodu.

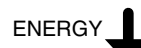

#### 6.2 Takto uštríte energiu

## (j) Oplatí sa Vám

využívat efektívne energiu a zabrániť zbytočným stratám. Zároveň šetríte životné prostredie.

Prevádzku zariadenia je možné s malým úsilím optimalizoavať a pri tom ešte získať.

#### (j) Na jeseň pri teplom počasí sa oplatí vykurovanie opät vypnúť

Ak zvládnete jednoduché ovládanie regulátora popísané v nasledovnom texte, budete schopný poskytnutím aktuálnych informácií regulátora prispieť k úspore energie. Jedná sa o možnosť zadávania času vašej neprítomnosti, odchodu na dovolenku, prepnutie iba na prípravu teplej vody bez vykurovania v letnom období a podobne.

Tieto informácie je možné vkládať prostrednictvom diaľkového ovládania z bytovej stanice.

#### 6.3 Základné zobrazenie

V základnom zobrazení sa zobrazuje deň v týždni, dátum a čas ako ja aktuálne teplota zdroja tepla alebo iná teplota (v závislosti od inštalácie).

#### 6.4 Prvky zobrazenia a obsluhy

#### 6.4.1 Funkcia prvkov obsluhy

Centrálne multifunkčné tlačítko a symbolmi označené tlačítka robia obsluhu jednoduchou a prehľadnou.

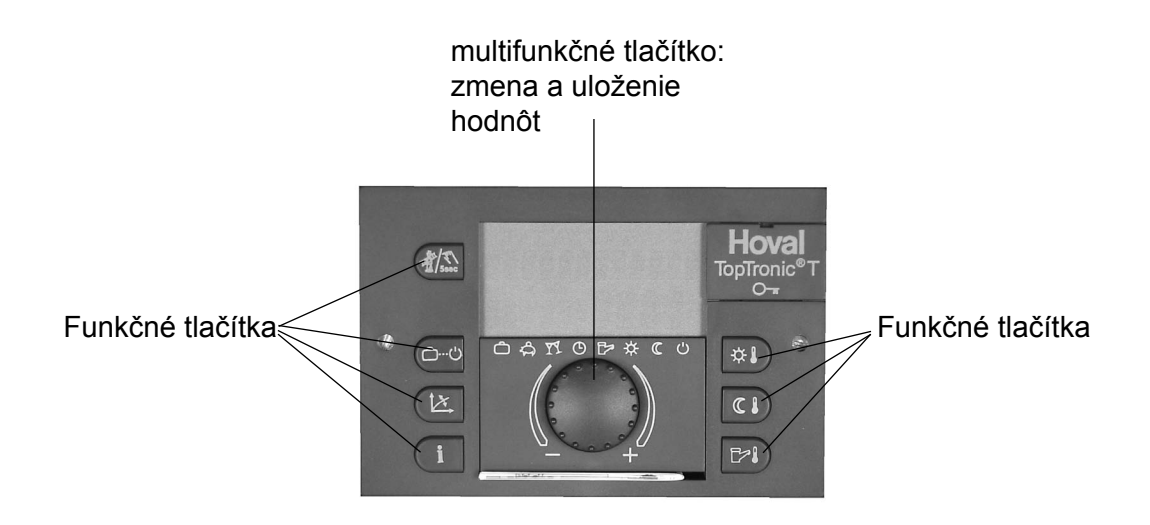

#### 6.4.2 Postup pri zmene nastavenia

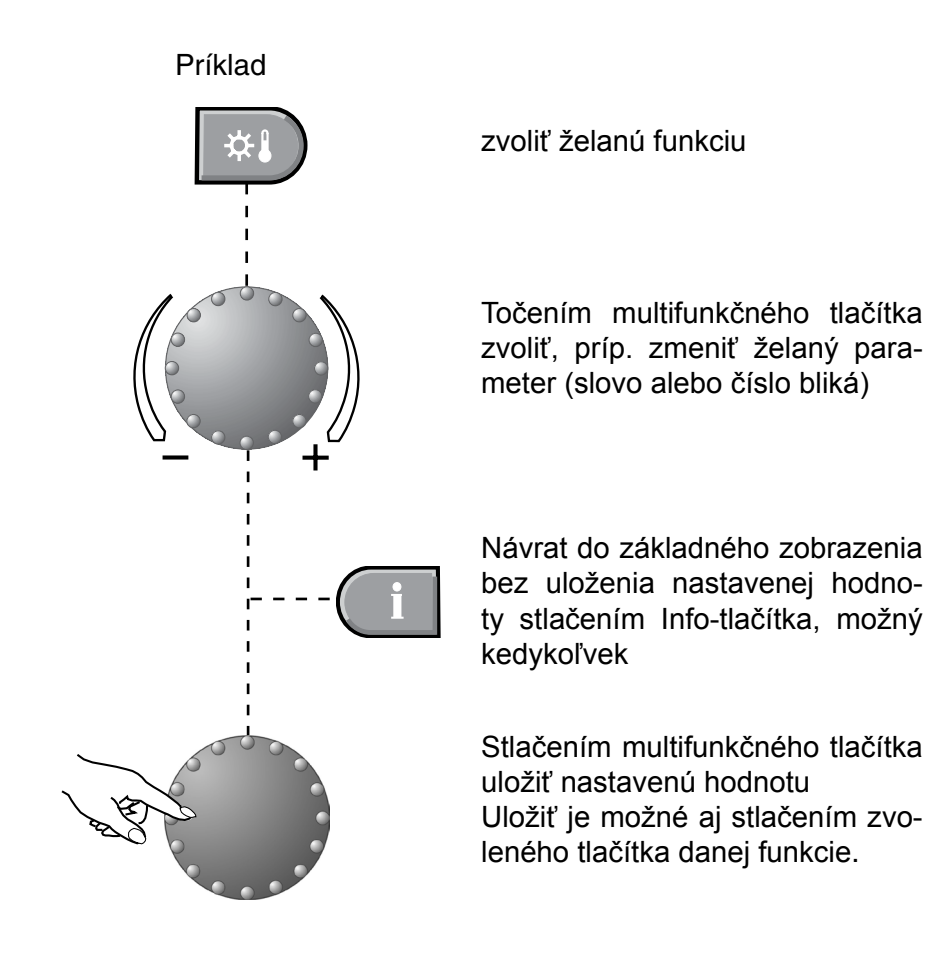

## 6.4.3 Čo robiť ak...

Nasledujúce pokyny slúžia ako prvá pomoc pri najčastejšie sa opakujúcich situáciách.

| Zistenie                                                                                       | Pomoc                                                                                                    |  |  |
|------------------------------------------------------------------------------------------------|----------------------------------------------------------------------------------------------------|--|--|
| Je mi príliš chladno                                                                           | Priestorovú teplotu pomocou a multifunkčného tlačítka nastaviť na vyššiu hodnotu (strana 14).                                                                                                    |  |  |
| Je mi príliš teplo                                                                             | Priestorovú teplotu pomocou a multifunkčného tlačítka nastaviť na nižšiu hodnotu (strana 14).                                                                                                    |  |  |
| Chcem okamžite<br>cez deň aj v noci<br>rovnaké teploty                                         | Prevádzkový režim pomocou 🗀 🕁 nastaviť na 🔆<br>"KOMFORT"<br>(strana 16, 19).                                                                                                    |  |  |
| Dnes večer chcem mať<br>dlhšie teplo                                                           | Prevádzkový režim pomocou 👝 nastaviť na 🏹 "NAV-<br>STEVA DO" a nastaviť požadovaný čas (strana 16, 18).                                                                                                    |  |  |
| Teraz potrebujem zvlášť<br>veľa teplej vody                                                    | stlačiť na 3 sekundy a nastaviť čas dohrevu (strana 29).                                                                                                    |  |  |
| Od teraz nechcem kúriť, ale<br>napriek tomu chcem mať teplú<br>vodu                            | Prevádzkový režim pomocou 💷 nastaviť na 🕬 "LETO"<br>(vykurovanie vypnuté, iba teplá voda) (strana 16, 19).                                                                                                    |  |  |
| Náhle nebeží kúrenie a ne-<br>pripravuje sa ani teplá voda,<br>mrznem.                         | Skontrolovať či na regulátore nie je poruchové hlásenie, príp.<br>požiadať o radu odborníka kurenára. Evtl. skontrolovať hlavný<br>vypínač (strana 12) a napájanie plynom                                                                                                    |  |  |
| Musím často prestavovať<br>žiadanú teplotu priestoru,<br>pretože raz je mi zima a raz<br>teplo | Zmeňte nastavenú vykurovaciu krivku (strana 27, 28).<br>Zmena krivky vykurovania nemá význam ak vaša inštalácia<br>má priestorový snímač (príp. priestorovú stanicu) a vonkajší<br>snímač. Vykurovacia krivka sa tak správne nastaví automaticky<br>sama. Evtl. zavolať odborníka. |  |  |
| Dnes budem počas dňa<br>niekoľko hodím neprítomný                                              | Prevádzkový režim pomocou 🔍 nastaviť na 🛱 "ABSENCE<br>DO" a nastaviť čas návratu (strana 16-18).                                                                                                    |  |  |
| Odcestujem na krátky čas<br>(napr. na 3 dni)                                                   | Prevádzkový režim pomocou o nastaviť na  "DOVO-LENKA DO" a nastaviť dátum návratu (strana 16-18).                                                                                                    |  |  |
| Odcestujem na neurčito                                                                         | Prevádzk. režim pomocou nastaviť na (("EKONOMIK".<br>Pri návrate pomocou nastaviť na ()"AUTOMATIK"<br>(strana 16, 17, 19).                                                                                                    |  |  |
| V lete je mi príliš zima alebo<br>teplo.                                                       | Podľa   je rozpoznateľné, že je aktívne vaše letné vypnutie.<br>Ak je vám príliš zima, nastavte pomocou prevádzkového reži-<br>mu 🗖 na 🔆 "KOMFORT" (strana 16, 19).                                                                                                    |  |  |

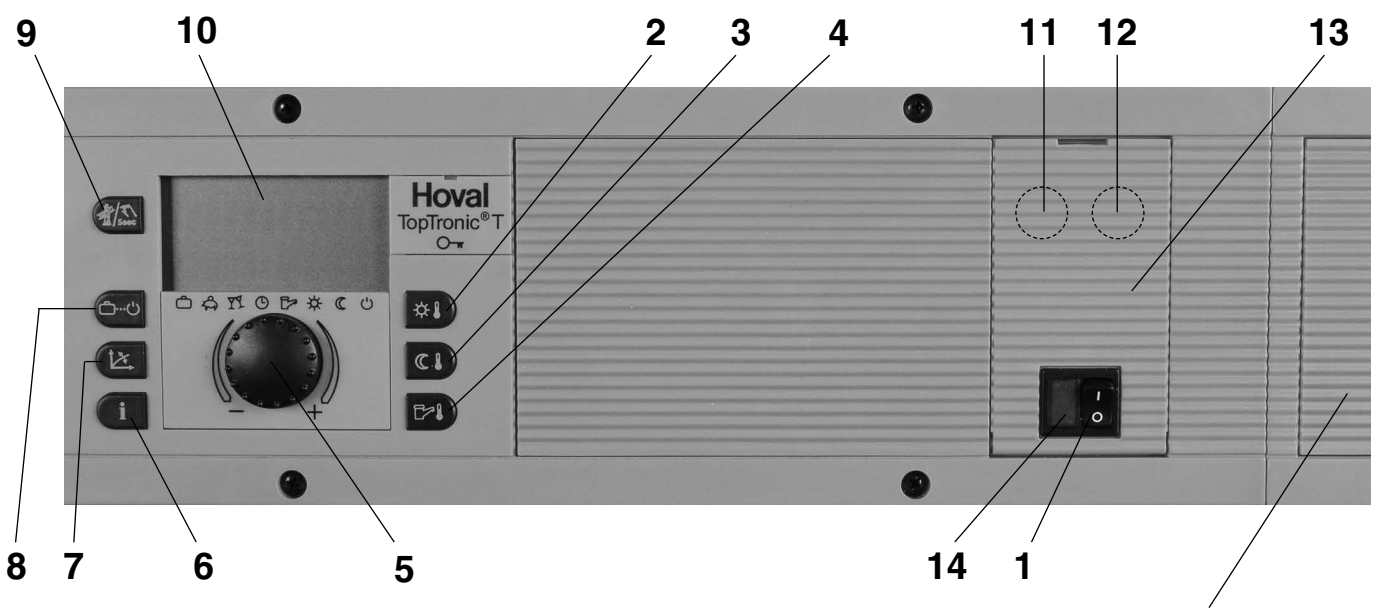

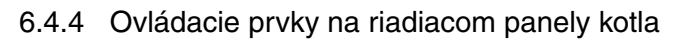

Na želanie je tu možné zabudovať druhý regulátor.

| Tlačítko |     | Označenie                          | Funkcia                                                                                                    |
|----------|-----|------------------------------------|----------------------------------------------------------------------------------------------------|
| 1        |     | Hlavný vypínač                     | <ul> <li>I = ZAP kotol a osvetlenie Hoval - Loga v prevádzke</li> <li>0 = VYP kotol a horák je odstavený</li> <li>! Pozor: Protimrazová ochrana neaktívna</li> </ul> |
| 2        | *   | Denná priestorová teplota          | Nastavenie dennej priestorovej teploty. strana 14                                                                                                    |
| 3        |     | Útlmová priestorová te-<br>plota   | Nastavenie nočnej priestorovej teploty (príp. reduko-<br>vaný režim vykurovania). strana 15                                                                          |
| 4        | ₽×↓ | Teplota teplej vody                | Nastavenie teploty teplej vody. Manuálny dohrev teplej<br>vody. strana 28, 29                                                                                        |
| 5        |     | Multifunkčné tlačítko              | Nastavenie hodnôt točením. Potvrdenie hodnôt stlačením. Výber funkcií stláčaním a točením.                                                                           |
| 6        | i   | Informačné tlačítko                | <ul> <li>Zobrazenie prevádzkových údajov na displeji</li> <li>Späť do základného zaobrazenia bez uloženia.<br/>napr. strana 41</li> </ul>                            |
| 7        |     | Nastavenie krivky vykuro-<br>vania | Nastavenie krivky vykurovania strana 27, 28                                                                                                    |

| Tlačítko |                                                                        | Označenie                    |                                | Funkcia                                                                                                    |                                                                                                    |  |
|----------|------------------------------------------------------------------------|------------------------------|--------------------------------|----------------------------------------------------------------------------------------------------|----------------------------------------------------------------------------------------------------|--|
| 8        |                                                                        | Prevádzkový režim            |                                | Výber prevádzkového režimu                                                                                                    |                                                                                                    |  |
|          |                                                                        | Ċ                            | Dovolenka<br>Prázdniny         | Vypnutie vykurovania počas dovolenky<br>ochrana)                                                                                                    | (protimrazová<br>str. 16-18                                                                        |  |
|          |                                                                        | ති                           | Neprítomnosť                   | Režim vykurovania prerušený                                                                                                    | str. 16-18                                                                                         |  |
|          |                                                                        | YY                           | Návšteva                       | Režim vykurovania predĺžený                                                                                                    | str. 16,18                                                                                         |  |
|          |                                                                        | Ġ                            | Automatika                     | Automatický režim vykurovania podľa<br>časových programov = normálny režim                                                                                                    | nastavených<br>str. 16,19                                                                          |  |
|          |                                                                        |                              | Leto                           | lba teplá voda; vykurovanie vypnuté                                                                                                    | str. 16,19                                                                                         |  |
|          |                                                                        | 茯                            | Komfort                        | Trvalý režim vykurovania                                                                                                    | str. 16,19                                                                                         |  |
|          |                                                                        | I                            | Ekonomik                       | Trvalý redukovaný režim vykurovania                                                                                                    | str. 16,17,19                                                                                      |  |
|          |                                                                        | Ċ                            | Standby                        | Zariadenie vyp aktív. protimraz. ochr.                                                                                                    | str. 16,17,19                                                                                      |  |
| 9        | A Ssec                                                                 | Ručná pre<br>Meranie er      | vádzka /<br>nisií              | lba pre odborníka alebo pre predbežné p<br>požiadavky na údržbu (pozri kapitolu 6.1                                                                                                    | ootvrdenie<br>1.3).                                                                                |  |
| 10       | <u>линицинициницини</u><br>II. 2 МИХ / 11 1<br>1242 2115<br>Фолзовессо | Zobrazenie                   | 3                              | <ul> <li>V základnom zobrazení sa zobrazuje d<br/>dátum a čas ako aj die aktuálna teplota<br/>iná teplota (závislé od inštalácie).</li> <li>1 → 2 → 2 → 2 → 2 → 2 → 2 → 2 → 2 → 2 →</li></ul> | eň v týždni,<br>zdroja alebo<br><b>6</b><br><b>7</b><br>a pri RS-T)<br>u, resp. stav<br>závislé od |  |
| 11       |                                                                        | Poistka<br>panela,<br>víčkom | a ovládacieho<br>pod výklopným | Poistku 6,3A príp. prekontrolovať ak sú<br>zenia tmavé.<br>Smie previesť iba odborník!                                                                                                    | všetky zobra-                                                                                      |  |
| 12       |                                                                        | Odblokova<br>pod výklop      | cie tlačítko,<br>ným víčkom    | Pokiaľ sa zobrazí zobrazenie "Error", stl<br>vacie tlačítko pod výklopným víčkom. Ak<br>nie vyskytne častejšie, informujte servis.                                                            | ačte odbloko-<br>sa toto hláse-                                                                    |  |
| 13       |                                                                        | Stručný ná<br>vo výklopn     | vod na obsluhu<br>om víčku     | K regulácii kotla je priložený špeciálny s<br>na obsluhu.                                                                                                    | stručný návod                                                                                      |  |
| 14       |                                                                        | Kontrolka                    | ooruchy                        | Stlačiť odblokovacie tlačítko (pozri tlačítk                                                                                                    | io 12)                                                                                             |  |

Tieto nastavenia môžu byť prípad-

ne prevedené aj na priestorovej

 $(\mathbf{i})$ 

stanici.

6.5 Najdôležitejšie nastavenia

## 6.5.1 Zmena priestorovej teploty

6.5.1.1 Nastavenie požadovanej dennej priestorovej teploty

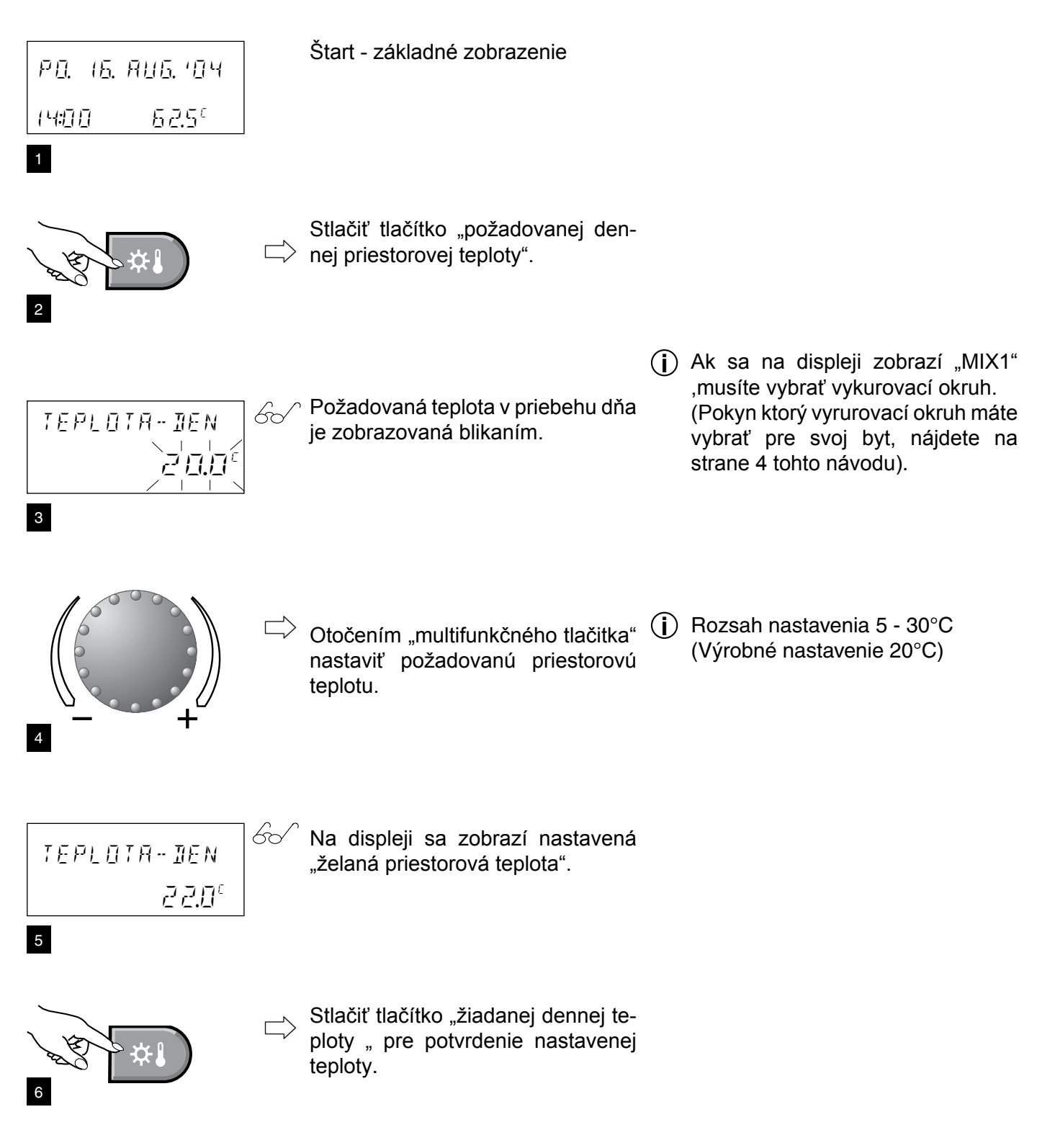

6.5.1.2 Nastavenie požadovanej útlmovej priestorovej teploty (noc)

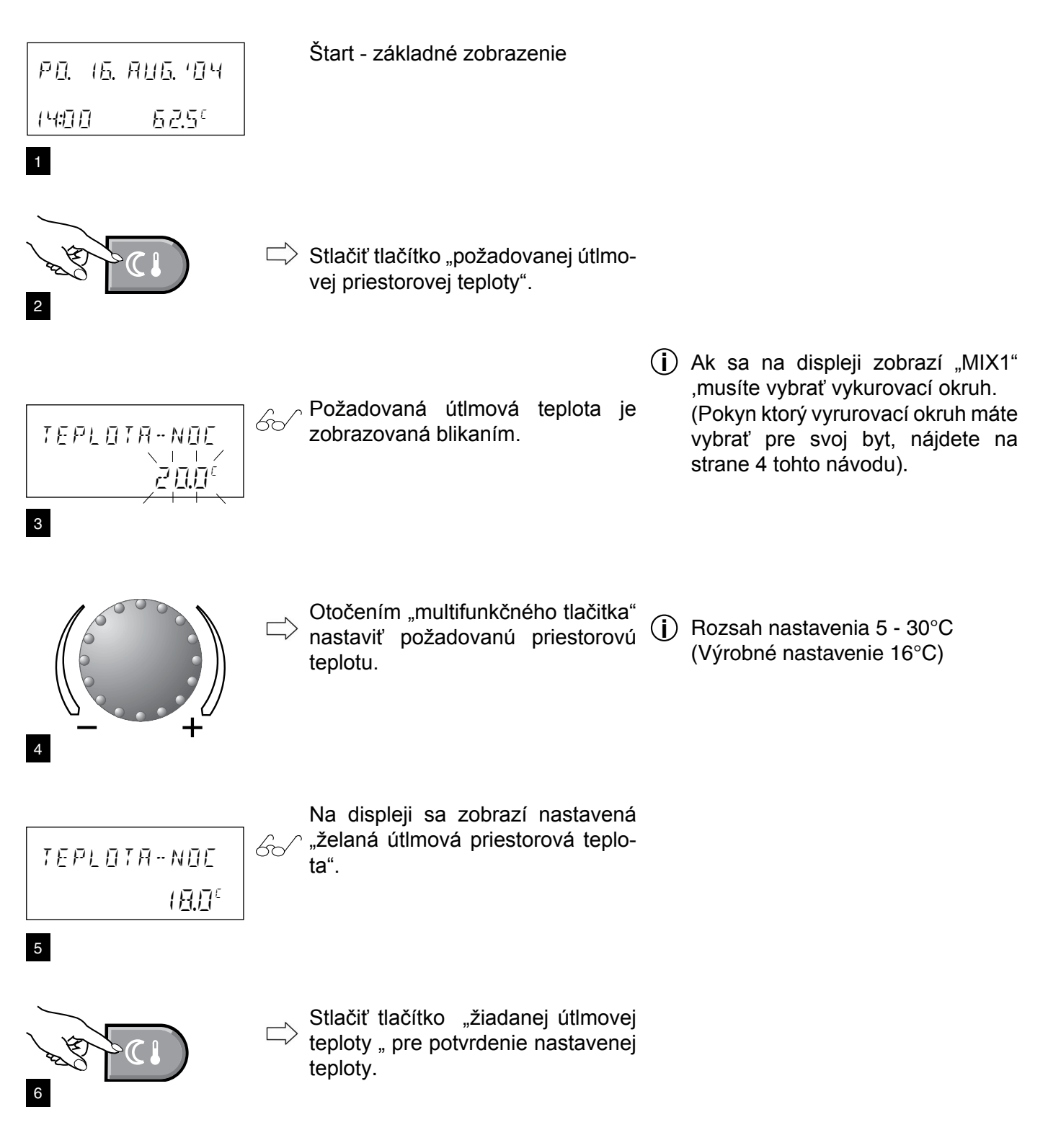

6.6 Prevádzkové režimy6.6.1 Funkcia prevádzkových režimov

| Prevádz. reži  | im        | Funkcia                                                                                                    | Podnet                                                                                                    |
|----------------|-----------|----------------------------------------------------------------------------------------------------|----------------------------------------------------------------------------------------------------|
|                |           | <ul> <li>Inštalácia počas dovolenky vypnutá.</li> <li>Priestorová teplota na min. (10°C).</li> <li>Ohrievač vody chránený proti zamrzn.(5 °C).</li> </ul>                                                       | Odcestujete napr. na 1 týždeň a poznáte ter-<br>mín návratu.<br>strana 17,18                                                                                   |
|                | (j)       | koniec dovolenky = dátum návratu. V deň návra<br>Rozsah nastavenia: do 250 dní.                                                                                                    | tu už prebieha normálna prevádzka!                                                                                                    |
|                |           | Pre predčasný návrat do automatického režimu - na 3 sekun                                                                                                    | dy stlačiť "tlačítko prevádz. režimov <sup>4</sup> 💭 ·                                                                                                    |
| absence<br>유   |           | <ul> <li>Inštalácia VYP<br/>(krátkodobé prerušenie režimu vykurovania<br/>až do nastaveného času).</li> <li>Priestorová teplota na min. (10°C).</li> <li>Ohrievač vody chránený proti zamrzn.(5 °C).</li> </ul> | Ráno odchádzate a večer sa vrátite späť<br>strana 17,18                                                                                                    |
|                | (j)       | Rozsah nastavenia: 0.5 - 24 h.<br>Pre predčasný návrat do automatického režimu - na 3 sekun                                                                                                    | dy stlačiť "tlačítko prevádz. režimov" 🗀 . º                                                                                                    |
| NAVŠTEVA<br>ŢŢ |           | <ul> <li>Režim vykurovania (denná priestor. teplota)<br/>predĺžený do zadaného dňa/čas (nechcete<br/>znížiť priestorovú teplotu v prednastavenom<br/>čase).</li> </ul>                                          | <b>Večer máte návštevu.</b><br>strana 18                                                                                                    |
|                | <b>()</b> | Rozsah nastavenia: 0.5 - 24 h.<br>Pre predčasný návrat do automatického režimu - na 3 sekun                                                                                                    | dy stlačiť "tlačítko prevádz. režimov" 🗀 .º .                                                                                                    |
| AUTOMATIK      |           | <ul> <li>-Automatický režim prevádzky v časoch na-<br/>stavených v časovom programe (režim vyku-<br/>rovania = normálna prevádzka vykurovania).</li> </ul>                                                      | Chcete vykurovať čo možno najefektívnejšia<br>a najúspornejšie.<br>strana 19                                                                                   |
|                | <b>()</b> | Výrobné nastavenia:<br>Režim vykurovania : 06.00 - 22.00 hod<br>Redukované vykurovanie: 22.00 - 06.00 hod<br>Teplá voda: 05.00 - 22.00 hod                                                                      |                                                                                                    |
| LETO           |           | <ul> <li>Inštalácia VYP</li> <li>V časoch zadaných v časovom programe je pripravovaná teplá voda (na sprchovanie atď.)</li> <li>Aktívna protimrazová ochrana.</li> </ul>                                        | Vonkajšie teploty sú take vysoké, že miest-<br>nosti nie je potrebné vykurovať.<br>strana 19                                                                   |
|                | (j)       | Výrobné nastavenie teplej vody: 05.00 - 22.00<br>Prevádzkový režim "Leto" nie je možné zvoliť, al<br>ne.                                                                                                    | Hod<br>k je každý vykurovací okruh nastavený samostat-                                                                                                    |
| Komfort<br>☆   |           | <ul> <li>Priestorová teplota počas noci neklesá.</li> <li>Priestory sú trvale udržiavané na nastavenú<br/>"Dennú priestorovú teplotu" .</li> <li>Režim teplej vody podľa programu.</li> </ul>                   | Chcete aj pošas noci zvlášť teplé priestory.<br>strana 19                                                                                                    |
| EKOMONIK<br>(( |           | <ul> <li>Priestory sú trvale udržiavané na nastavenú<br/>"Želanú útlmovú priestorovú teplotu"</li> <li>Trvale redukovaný režim vykurovania.</li> </ul>                                                          | Odcestujete na neurčitú dobu<br>strana 17,19                                                                                                    |
| STANDBY        |           | <ul> <li>Inštalácia VYP.</li> <li>Aktívna protimrazová ochrana.</li> <li>Žiadna príprava teplej vody.</li> </ul>                                                                                                | Odcestujete na jar alebo jeseň na neurčitú<br>dobu. Pri vašom návrate môžu byť miestno-<br>sti chaladné. Pri návrate nepotrebujete teplú<br>vodu. strana 17.19 |

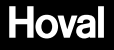

#### 6.6.2 Ktorý prevádzkový režim pre dovolenku a neprítomnosť?

V závislosti od toho ako dlho ste neprítomný a aké sú vaše nároky na komfort, sú vhodné rôzne režimy prevádzky pre prerušenie prípadne útlm vykurovania príp. chladenia. Ušetríte tým veľa energie a rovnako aj peňazí, ak počas vašej neprítomnosti miestnosti nebudú vykurované alebo vykurované útlmovo.

Nasledovná tabuľka by vám mala poskytnúť záchytný bod, kedy nastaviť aký prevádzkový režim:

| Podnet                                                                                                   | Prevádzkový režim                                                      | Funkcia                                                                                                    |  |
|----------------------------------------------------------------------------------------------------|------------------------------------------------------------------------|----------------------------------------------------------------------------------------------------|--|
| Odcestujete napr. na 1 týždeň<br>a poznáte termín návratu.                                               | "PRAZNINY DO"                                                          | <ul> <li>Vykurovanie VYP / ohrievač<br/>vody chránený proti zamrznu-<br/>tiu (5°C)</li> <li>Priestor. teplota na min. (10°C)<br/>Rozsah nastavenia:<br/>od aktuál. dátumu do 250 dní!<br/>Koniec dovolenky = dátum<br/>návratu. V deň návratu pre-<br/>bieha normálny režim vykuro-<br/>vania!<br/>Predčasný návrat:</li> <li>stlačiť na 3 sek., nasleduje<br/>návrat do "AUTOMATIKA" (pozri<br/>stranu 16, 18).</li> </ul> |  |
| Ráno odchádzate a vrátite sa<br>neskoro večer.                                                           | "ABSENCE DO"                                                           | Krátkodobé prerušenie režimu<br>vykurovania do nastaveného<br>času.<br>Rozsah nastavenia: 0.5 - 24h                                                                                                    |  |
| Odcestujete na neurčitý čas<br>a pri návrate vém posračuje<br>nastavená útlmová teplota v<br>miestnosti. | "EKONOMIK"<br>(<br>Trvale redukovaný režim<br>vykurovania              | Trvale redukovaný režim vyku-<br>rovania a prípravy teplej vody<br>(pozri stranu 30, 31).                                                                                                    |  |
| Odcestujete na jar alebo na<br>jeseň na neurčitú dobu, byt<br>môže byť pri vašom návrate<br>chladný.     | "STANDBY"<br>(-)<br>Inštalácia vyp - aktívna protim-<br>razová ochrana | Protimrazovo zabezpečené<br>vypnutie celého vykurovania.<br>Ohrievač vody zabezpečený<br>proti zamrznutiu!                                                                                                    |  |

Podrobný popis nastavení prevádzkových režimov na ďalšej strane.

Stlačením tlačítka o "AUTOMATIK" (normálny režim vyku-rovania).

6.6.3 Zmena prevádzkových režimov pre "PRAZDNINY DO", "ABSENCIA DO" a "NAVŠTEVA DO" Postup pri aktivácii prevádzkových režimov "DOVOLENKA DO" alebo "ABSENCIA DO" alebo "NAVSTEVA DO".

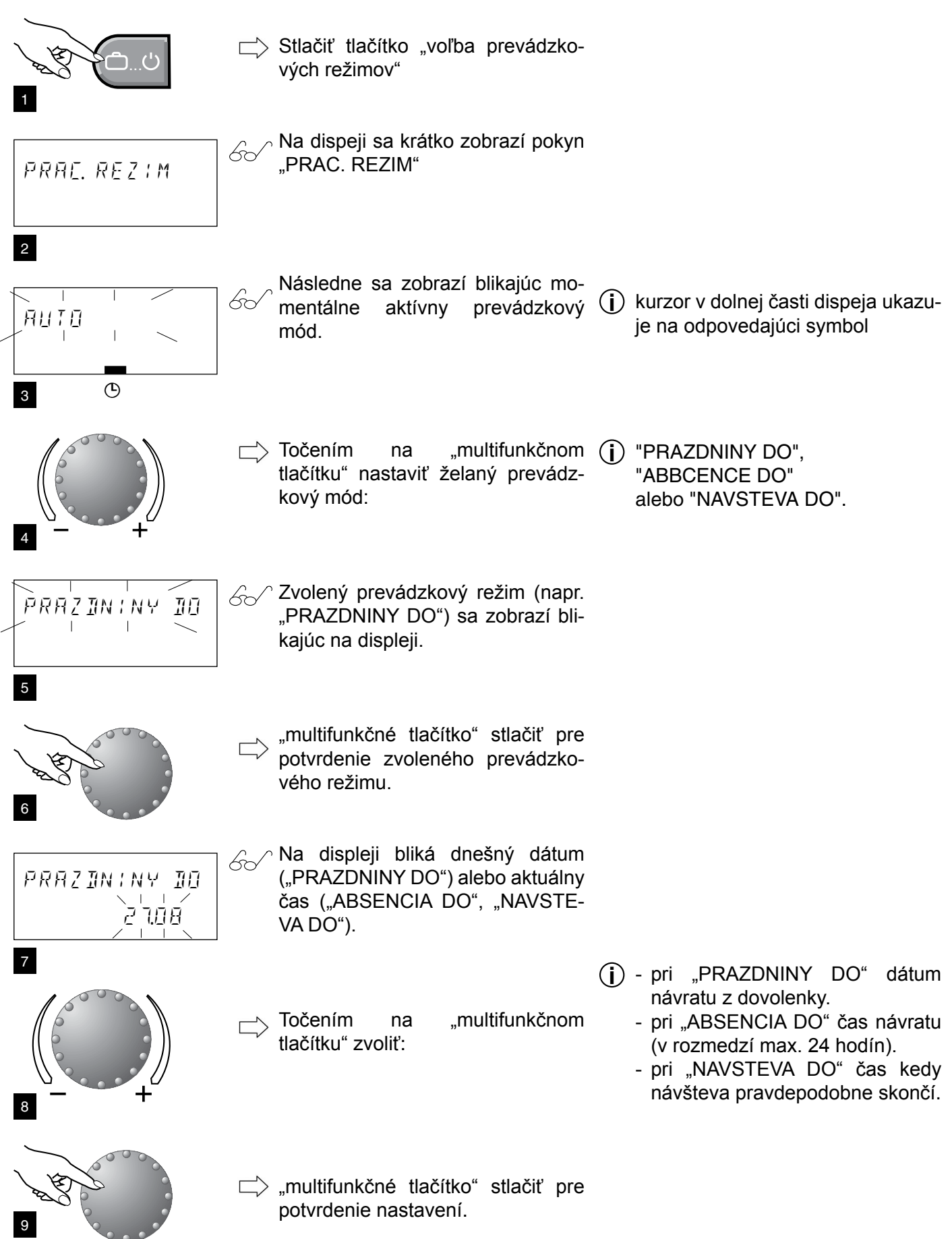

6.6.4 Zmena prevádzkových režimov pre "AutomatikA", "LETO", "KOMFORT", "EKOMONIK" a "Standby" Postup pri aktivácii prevádzkových režimov "AUTOMATIKA, "LETO", "KOMFORT", "EKONOMIK" a "STANDBY""

> Preveďte krok 1 až 3 z kapitoly 6.6.3 "Zmena prevádzkových režimov" na strane 18!

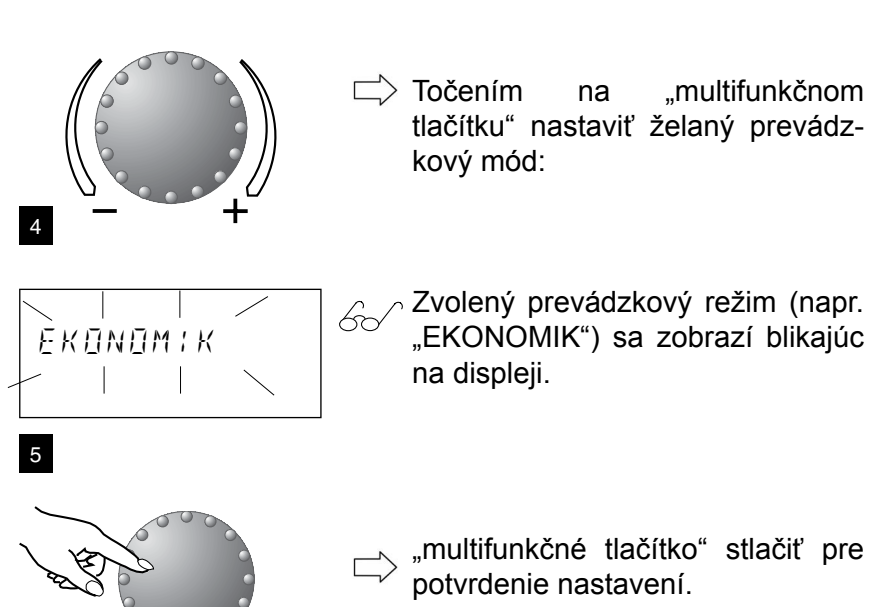

(i) "AUTOMATIKA, "LETO", "KOMFORT", "EKONOMIK" alebo "STANDBY".

## 6.7 Časové programi (režim vykurovania)

- (j) Touto funkciou môžu byť vytvárané individuálne časové programy pre režim kúrenia a ohrevu teplej vody.
- Ú Výrobcom prednastavené časové programy je možné prepísať. Štandardné časové programy je možné bez problémov opäť obnoviť (pozri stranu 35, 36).
- (i) Na jeden deň sú možné max. 3 časy vykurovania.

 $\dot{\mathbf{U}}$  Časové programy sú aktívne iba ak je nastavený režim "AUTOMATIKA"

## 6.7.1 Štandardné časové programy

| Okruh                     | Deň   | Vykurovanie od - do |
|---------------------------|-------|---------------------|
| Všetky okruhy (NEMIX,MIX- | Po-Ne | 06.00 - 22.00       |
| Okruh teplej vody (TV)    | Po-Ne | 05.00 - 22.00       |

## 6.7.2 Tabuľka pre nastavenie individuálnych časových programov

| Časové programy pre byt<br>(MIX1) |          |    |          |    |          |    |
|-----------------------------------|----------|----|----------|----|----------|----|
| Doň                               | Cyklus 1 |    | Cyklus 2 |    | Cyklus 3 |    |
| Den                               | od       | do | od       | do | od       | do |
| Po                                |          |    |          |    |          |    |
| Ut                                |          |    |          |    |          |    |
| St                                |          |    |          |    |          |    |
| Št                                |          |    |          |    |          |    |
| Ра                                |          |    |          |    |          |    |
| So                                |          |    |          |    |          |    |
| Ne                                |          |    |          |    |          |    |

| Časové programy pre byt<br>(NEMIX) |          |          |    |          |    |    |
|------------------------------------|----------|----------|----|----------|----|----|
| Doň                                | Cyklus 1 | Cyklus 1 |    | Cyklus 2 |    |    |
| Den                                | od       | do       | od | do       | od | do |
| Po                                 |          |          |    |          |    |    |
| Ut                                 |          |          |    |          |    |    |
| St                                 |          |          |    |          |    |    |
| Št                                 |          |          |    |          |    |    |
| Ра                                 |          |          |    |          |    |    |
| So                                 |          |          |    |          |    |    |
| Ne                                 |          |          |    |          |    |    |

| Časové programy pre byt<br>(MIX2) |          |    |          |    |          |    |
|-----------------------------------|----------|----|----------|----|----------|----|
| Doň                               | Cyklus 1 | l  | Cyklus 2 |    | Cyklus 3 |    |
| Den                               | od       | do | od       | do | od       | do |
| Po                                |          |    |          |    |          |    |
| Ut                                |          |    |          |    |          |    |
| St                                |          |    |          |    |          |    |
| Št                                |          |    |          |    |          |    |
| Ра                                |          |    |          |    |          |    |
| So                                |          |    |          |    |          |    |
| Ne                                |          |    |          |    |          |    |

| Časové programy pre ohrievač vody<br>(TUV) |          |    |          |    |          |    |
|--------------------------------------------|----------|----|----------|----|----------|----|
| Dež                                        | Cyklus 1 |    | Cyklus 2 |    | Cyklus 3 |    |
| Den                                        | od       | do | od       | do | od       | do |
| Po                                         |          |    |          |    |          |    |
| Ut                                         |          |    |          |    |          |    |
| St                                         |          |    |          |    |          |    |
| Št                                         |          |    |          |    |          |    |
| Ра                                         |          |    |          |    |          |    |
| So                                         |          |    |          |    |          |    |
| Ne                                         |          |    |          |    |          |    |

Ďalšie časové programy môžu byť alebo boli uvoľnené inštalatérom (P1-P3) pozri stranu 23.

Maximálne sú možné 3 vykurov. časy/deň, napr:

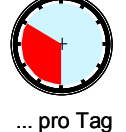

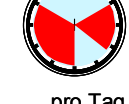

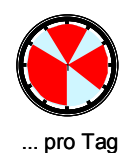

1 Heizzyklus!

... pro Tag 2 Heizzyklen!

3 Heizzyklen!

### 6.7.3 Zmena časových programov

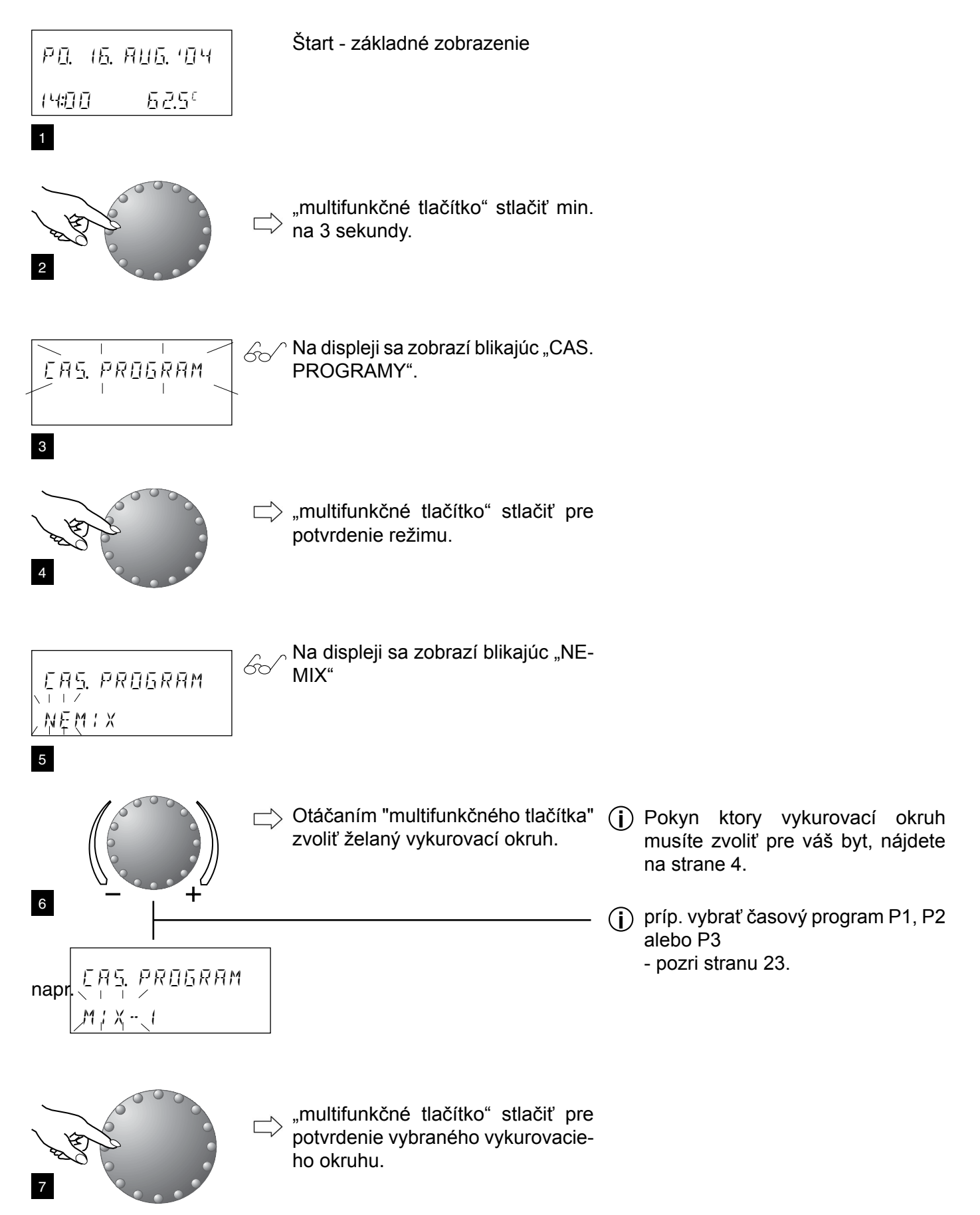

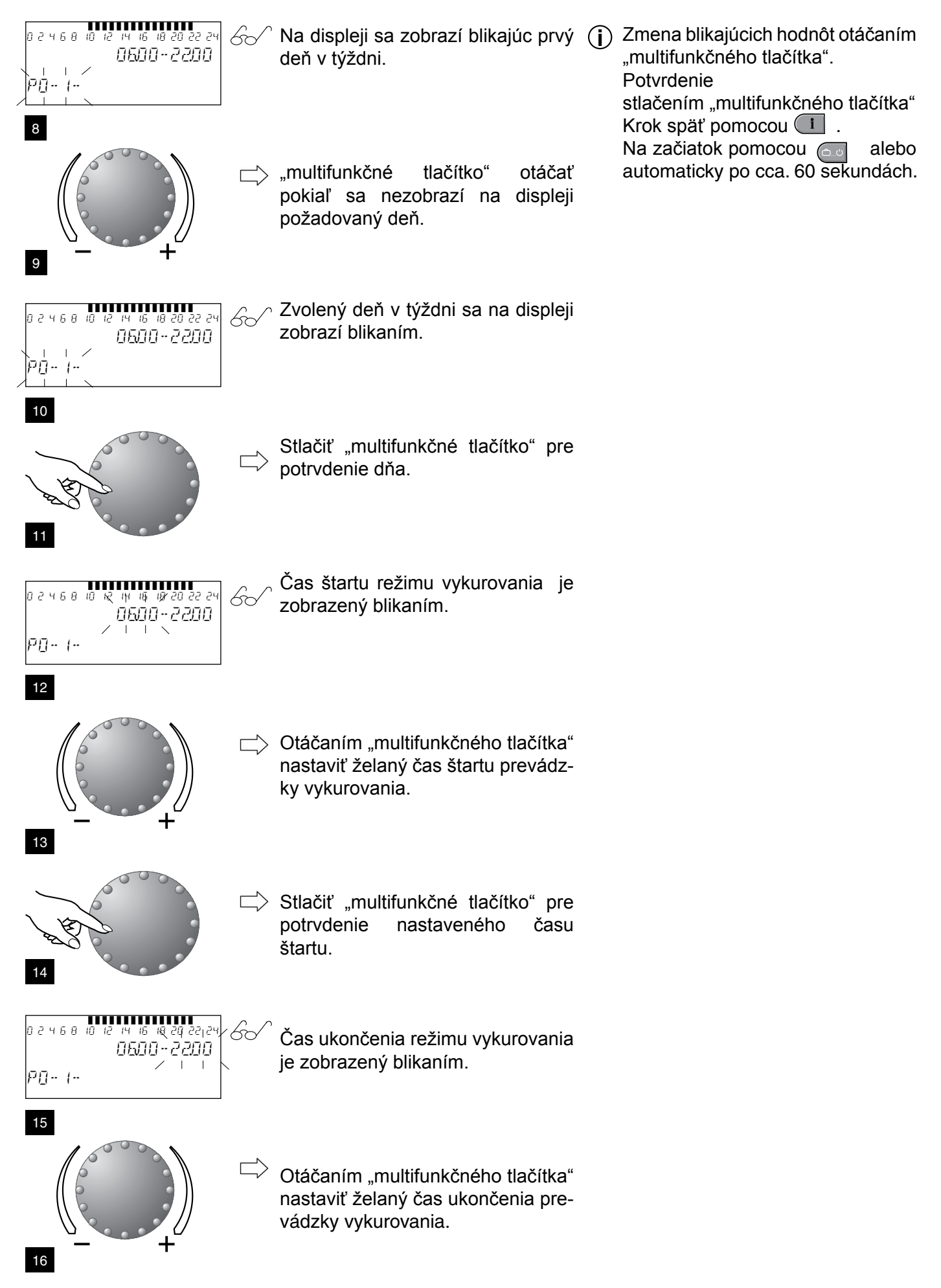

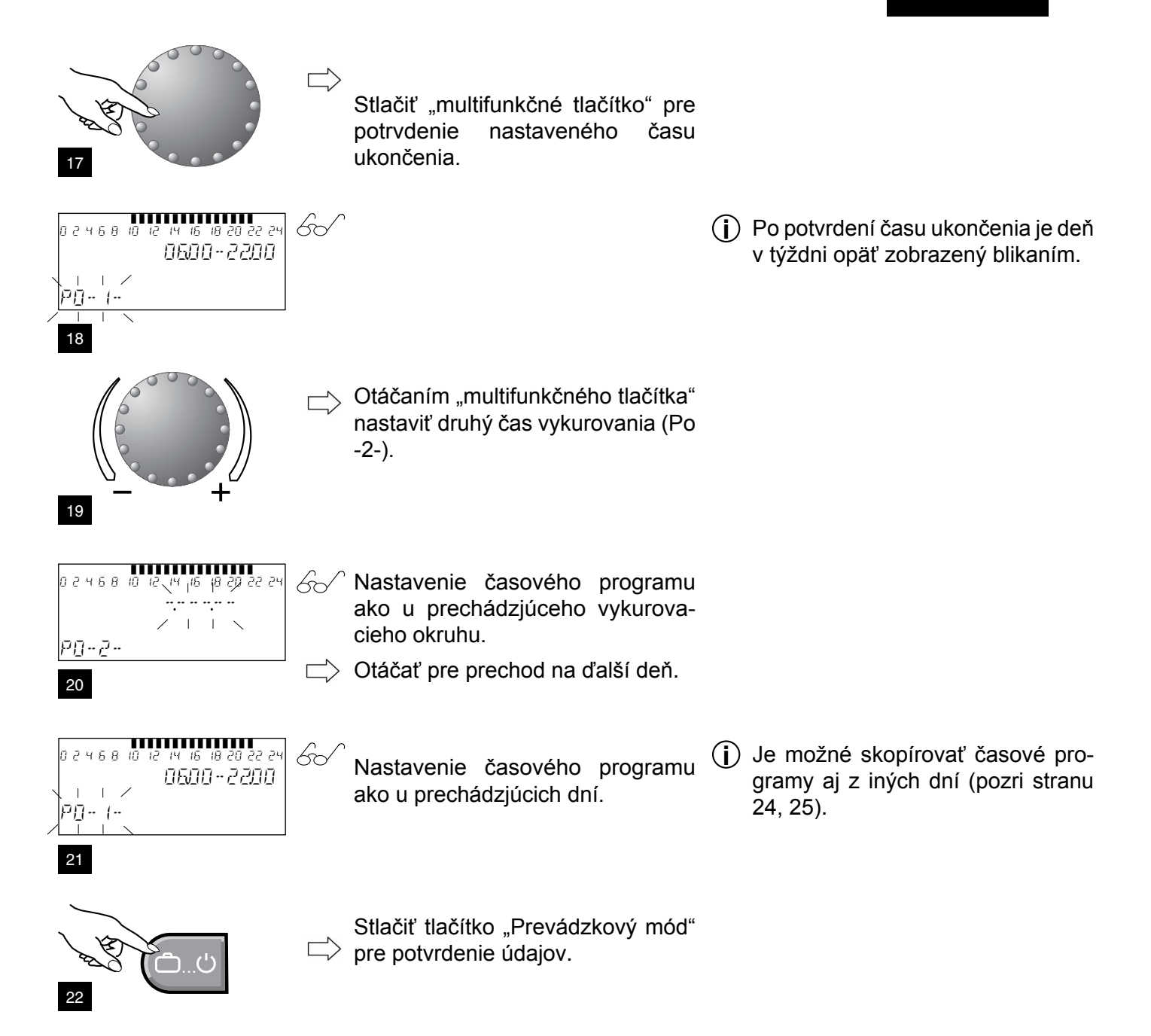

Ak sa na displeji zobrazí P1, sú povolené ďalšie štandardné vykurovacie programi. Ak nie, je možné odborníkom vykurovania povoliť P2 a P3.

Výrobné nastavenie: Časový program P2

| Okruh                                    | Deň                  | Režim vykurovania od                                              |
|------------------------------------------|----------------------|-------------------------------------------------------------------|
| Všetky okruhy<br>(NEMIX,MIX-<br>1,MIX-2) | Po-Št<br>Pi<br>So-Ne | 06.00-08.00 16.00-22.00<br>06.00-08.00 13.00-22.00<br>07.00-23.00 |
| Okruh teplej vody<br>(TUV)               | Po-Št<br>Pi<br>So-Ne | 05.00-08.00 15.30-22.00<br>05.00-08.00 12.30-22.00<br>06.00-23.00 |

Výrobné nastavenie: Časový program P3

| Okruh                                    | Deň            | Režim vykurovania od |
|------------------------------------------|----------------|----------------------|
| Všetky okruhy<br>(NEMIX,MIX-<br>1,MIX-2) | Po-Pi<br>So-Ne | 07.00-18.00<br>útlm  |
| Okruh teplej vody<br>(TUV)               | Po-Pi<br>So-Ne | 06.00-18.00<br>útlm  |

#### 6.7.4 Kopírovanie časových programov

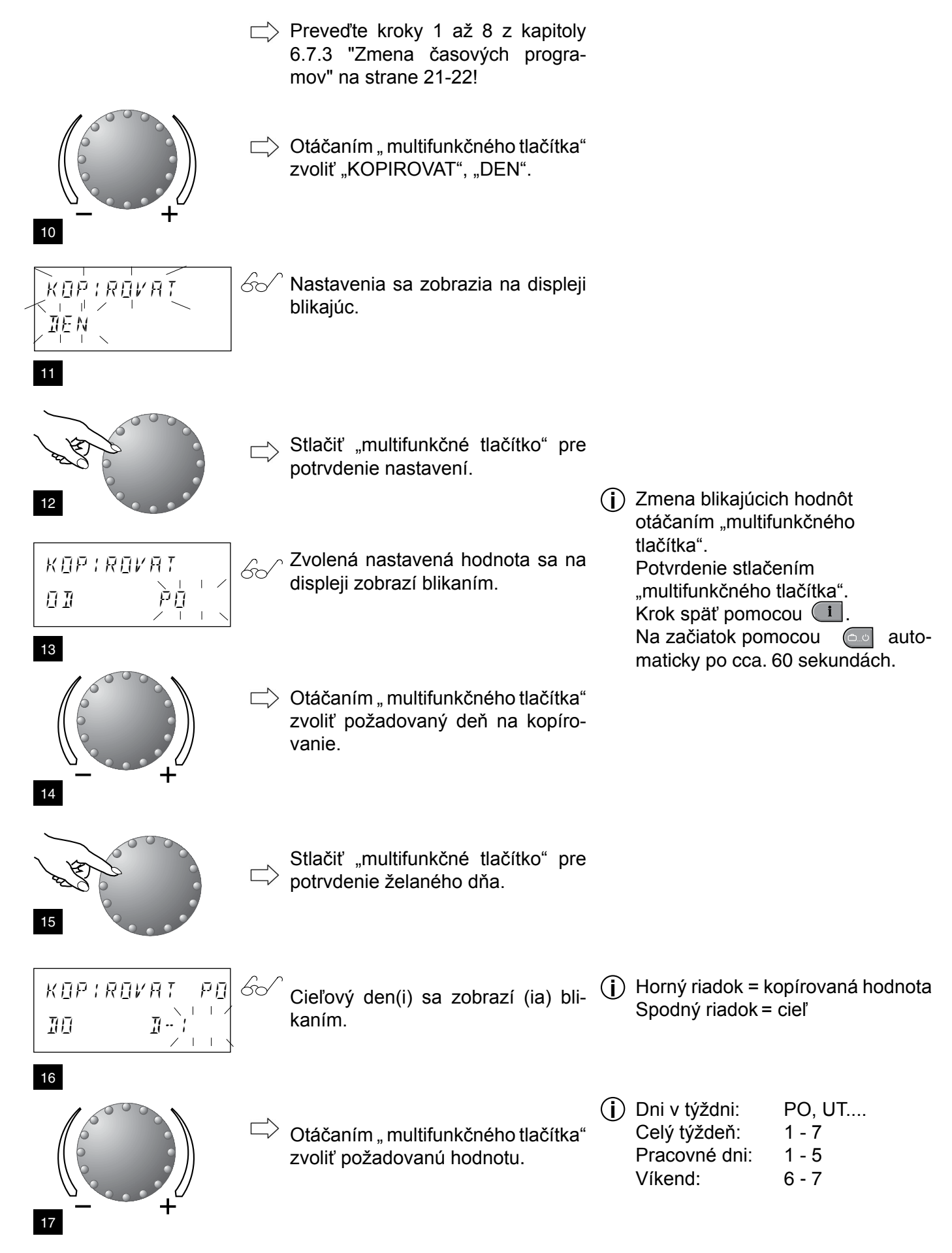

![](_page_24_Figure_1.jpeg)

#### 6.8 Vykurovacia krivka

- 6.8.1 Vykurovacia krivka (vykurovacia charakteristika)
  - Vykurovacia krivka popisuje výstupnú teplotu vykurovania v závislosti od vonkajšej teploty.

() Prednastavenie vykurovacej krivky je prevedené inštalatérom \*.

- Krátkodobé zmeny priestorovej teploty nastaviť prostredníctvom "Dennej priestorovej teploty" príp. "Útlmovej teploty".
- Nastavenie krivky vykurovania meniť iba vtedy, ak priestorová teplota nie je spoľahlivo dosiahnutá v dlhšom časovom intervale počas vykurovacej sezóny.

Doporučené nastavenia:Podlahové vykurovanie:0,3 až 0,8Radiátory:1,0 až 2,0Konvektory:1,4 až 2,0

![](_page_25_Figure_8.jpeg)

#### Príklad:

Máte radiátorové vykurovanie a nastavili ste krivku vykurovania na 1,0. Z toho vyplíva pri vonkajšej teplote -10°C výstupná teplota cca 52°C pri želanej teplote 20°C..

\* Info :

Vykurovacia krivka pre priamy okruh je štandardne nastavena na VYP. Nastavením nejakej hodnoty je priamy okruh automaticky aktivovaný.

## 6.8.2 Zmena vykurovacej krivky

![](_page_26_Figure_2.jpeg)

![](_page_27_Figure_1.jpeg)

Hoval

#### 6.9.2 Manuálny dohrev teplej vody

Pri zvýšenej spotrebe teplej vody je možné ohrievač vody krátkodobo dodatočne nahriať. Ohrievač vody je jednorázovo nabitý na nastavenú dennú teplotu teplej vody.

![](_page_28_Figure_3.jpeg)

## 6.9.3 Úsporná teplota teplej vody (útlmová teplota)

![](_page_29_Figure_2.jpeg)

![](_page_30_Figure_1.jpeg)

#### 6.10 Ďalšie nastavenia

#### 6.10.1 Nastavenie času

![](_page_31_Figure_3.jpeg)

otáčaním

## 6.10.2 Nastavenie dátumu

![](_page_32_Figure_2.jpeg)

#### 6.10.4 Sprache einstellen

![](_page_33_Figure_2.jpeg)

6.10.5 Obnovenie štandardných časových programov - vymazanie vlastných programov

![](_page_34_Figure_2.jpeg)

Pomocou tejto funkcie môžete opäť nastaviť všetky výrobné nastavenia!

![](_page_35_Figure_1.jpeg)

## 6.10.6 Ručná prevádzka

 $(\mathbf{i})$ 

Nasledujúce informácie sú určené iba pre odborníka kurenára

![](_page_36_Picture_4.jpeg)

Toto funkčné tlačítko slúži tiež pre meranie emisií, ak je stlačené iba krátko.

## - Viď návod pre inštaláciu; kontrola spaľovania

500

Všetky čerpadlá sú neobmedzene v prevádzke. Existujúce zmiešavače sú elektricky odpojené a je možné ich ovládať podľa potreby ručne.

## POZOR:

- Teplota teplej vody dosiahne úroveň nastavenej teploty na výstupe z kotla. Nebezpečenstvo oparenia pri príliš vysokom nastavení!
  - Pre ochranu podlahových vykurovaní proti neprípustnému prehriatiu počas ručnej prevádzky je potrebné uplatniť odpovídajúce bezpečnostné opatrenia (napr. vypnutie čerpadla príložným termostatom.

## Ručná prevádzka

![](_page_36_Figure_12.jpeg)

![](_page_36_Figure_13.jpeg)

#### REAKCIA pri ručnej prevádzke

- pomocou tlačítka nastaviť želanú kotlovú teplotu!
- všetky čerpadlá vykurovania ZAP
- zmiešavače bez prúdu potrebné ručné nastavenie!
- zohľadnite max. prípustnú teplotu pre podlahové vykurovanie!
- teplota teplej vody dosiahne nastavenú max. teplotu teplej vody

RHENE

35,70

(úroveň odvorník - Štandard 65°C).

(i) **Upozornenie:** 

## Krátkym stlačením tlačítka voľby prevádzkových režimov be je možné kedykoľvek opustiť mód ručnšj prevádzky ako aj mód merania emisií (návrat do základného zobrazenia).

okamžité ukončenie

## 6.10.7 Poruchové hlásenia

Regulátor obsahuje rozsiahlu logiku poruchových hlásení, ktorá spôsobom závislým na prevedení prístroja hlási druh poruchy pomocou odpovedajúceho poruchového kódu.

![](_page_37_Figure_3.jpeg)

## 6.10.8 Zmena maximálnej teploty na výstupe kotla

C Zmena maximálnej teploty na výstupe z kotla môže byť prevedená iba odborníkom.

![](_page_38_Figure_3.jpeg)

![](_page_39_Figure_1.jpeg)

## 6.11 Informácie o zariadení

6.11.1 Informačné tlačítko pre zisťovanie teplôt a stavov

![](_page_40_Figure_3.jpeg)

## 6.11.2 Zvláštna indikácia

![](_page_41_Figure_2.jpeg)

Symbol ľadového kryštálu: protimrazová ochrana zariadenia je aktívna

| P []. 16.  | . RUG. 104     |  |
|------------|----------------|--|
| וווּיִיּדו | 5 <i>2</i> .5° |  |

Symbol slnečníka:

letné vypnutie je aktívne (vykurovanie je vypnuté, teplá voda podľa programu).

## 6.11.3 Hlásenie údržby

![](_page_41_Figure_8.jpeg)

G√ Hlásenie údržby (opcia):

Zobrazuje sa na displeji striedavo so základným zobrazením príp. je zobrazená požiadavka na údržbu, zavolajte zákaznícky servis. Pre predčasné potlačenie tohoto hlásenia stlačte tlačítko ručná prevádzka/meranie emisií (

![](_page_41_Picture_11.jpeg)

## 6.11.4 Príslušenstvo na želanie

![](_page_41_Picture_13.jpeg)

#### Priestorová stanica RS-T

V spojení s priestorovou stanicou RS-T sa komfort obsluhy prostredníctvom decentrálnej kontroly a možností zasahovania výrazne zvýši, kedže každému vykurovaciemu okruhu môže byť priradená vlastná priestorová stanica.

Pritom centrálny prístroj obsahuje diverzné riadiace a regulačné funkcie, ktoré môžu byť aktivované iba v spojení s priestorovou stanicou.

Tu patrí okrem iných:

- Optimalizačné funkcie
- Automatická adaptácia vykurovacej charakteristiky

Prostredníctvom piatich tlačítok obsluhy môžu byť vyvolané a zmenené teploty a spínacie časy zariadenia. Rovnako môžu byť zostavované individuálne programy zariadenia.

Obsluha priestorovej stanice a regulácie zdroja sú identické.

![](_page_41_Picture_22.jpeg)

#### Diaľkový ovládač s priestorovým snímačom RFF-T

Toto prídavné zariadenie obsahuje aktuálnu priestorovú teplotu a umožňuje korekciu žiadanej priestorovej teploty.

Integrované tlačítko prevádzkových režimov umožňuje trvalé vykurovanie príp. útlm alebo automatickú prevádzku podľa zadaného automatického programu v centrálnom prístroji.

| 7. | Kontrolný zoznam pri prípadných poruchách |
|----|-------------------------------------------|
|    |                                           |

| Porucha                     | Kontrola/príčina                                                              | Odstránenie poruchy                                                                                                    | viď strana       |
|-----------------------------|-------------------------------------------------------------------------------|----------------------------------------------------------------------------------------------------|------------------|
| Plynový kotol<br>neštartuje | - Je napájacie napätie?                                                       | <ul> <li>Skontrolovať poistky. Zapnúť hlavný vypína</li> </ul>                                                              |                  |
|                             | <ul> <li>Je otvorený plynový kohút?</li> </ul>                                | - Otvoriť                                                                                                    |                  |
|                             | <ul> <li>Svieti červená pruchová signálka</li> </ul>                          | <ul> <li>Stlačiť odblokovacie tlačítko</li> <li>Informovať servis</li> </ul>                                                | 13<br>Pt. 12     |
|                             | - Je k dispozícii plyn?                                                       | <ul> <li>Dotazovať plynárne</li> </ul>                                                                                      |                  |
|                             | <ul> <li>Príliš nízky alebo<br/>príliš vysoký tlak plynu</li> </ul>           |                                                                                                    | 38<br>Pt. 6.10.7 |
| Radiatory<br>nie sú         | <ul> <li>Sú otvorené armatúry na výstupe<br/>a vstupe vykurovania?</li> </ul> | - Otvoriť                                                                                                    |                  |
| tepie                       | <ul> <li>Je hlavný vypínač v polohe</li> <li>"VYP"?</li> </ul>                | - Prepnúť do polohy ZAP                                                                                                    | 12<br>Pt. 1      |
|                             | <ul> <li>Je správne nastavý čas na TopTronic®T regulátore?</li> </ul>         | <ul> <li>Kontrola a nastavenie podľa<br/>návodu</li> </ul>                                                                  | 20               |
|                             | - Skontrolovať tlak vody                                                      | <ul> <li>Doplniť a odvzdušniť</li> </ul>                                                                                    | 8<br>Pt. 5.1     |
|                             | <ul> <li>Sú otvorené ventily radiátorov?</li> </ul>                           | - Otvoriť                                                                                                    |                  |
|                             | <ul> <li>Obehové čerpadlo vykurovania nebeží</li> </ul>                       | <ul> <li>Otvoriť uzatváraciu skrutku</li> <li>Hriadeľ silno otočiť pomocou</li> <li>skrutkovača, až odpor povolí</li> </ul> |                  |
|                             | <ul> <li>Zmiešavací orgán neotvára automaticky</li> </ul>                     | - Otvoriť ručne; zavolať servis                                                                                             |                  |
| Nie je<br>teplá<br>voda     | - Nabíjacie čerpadlo nebeží                                                   | <ul> <li>Otvoriť uzatváraciu skrutku<br/>Hriadeľ silno otočiť pomocou<br/>skrutkovača, až odpor povolí</li> </ul>           |                  |
|                             | - Vzduch v potrubí                                                            | <ul> <li>Ručne odvzdušniť</li> <li>Automatický odvzdušňovač ovlá</li> </ul>                                                 | dať ručne        |

![](_page_42_Picture_3.jpeg)

Pri poruchách prevádzky preveďte kontroly podľa uvedenej tabuľky. Ak nemôžete poruchu odstrániť, zavolajte inštalatéra vykurovania alebo servis Hoval.

## 8. Kontrola stavu vody

Pri príliš nízkom tlaku vody v zariadení informujte inštalatéra, prípadne sami doplňte vodu.

#### Doplnenie vody

K plneniu a doplňovaniu vykurovacieho zariadenia môžete použiť normálnu vodu z vodovodu. Výnimočne sa vyskytuje voda s takou odchýlkou kvality, ktorá ju robí nevhodnou pre doplňovanie vykurovacieho zariadenia (silno korozivná voda alebo voda s vysokým obsahom vápnika). V takom prípade sa obraťte na odbornú firmu.

#### Postup

- Hlavný vypínač prepnúť na "O" .
- Uzatváracie ventily na výstupe a na vstupe musia byť otvorené.
- Plniaci a vypúšťací kohút kotla je prístupný po odobratí predného krytu kotla.
- Spojení medzi plniacim kohútom a vodným kohútom sa prevedie pomocou hadice:
   hadicu pred prepojením naplniť vodou, aby sa do systému nedostal vzduch.
  - hadicu pre plnenie opät odskrutkovať, aby bolo spojenie bezpečne prerušené.
- Vodu pomaly doplňovať podľa určenej hodnoty.
- Odvzdušňovacie ventily po doplnení krátko otvoriť, až unikne všetok vzduch z vykurovacích telies

ENERGY

## 9. Ako ušetriť energiu!

- Priestorové teploty a doby vykurovania majú rozhodujúcí vplyv na spotrebu paliva.
- O 1°C nižšia priestorová teplota prinesie až 6 % úspor na palive. Venujte preto prosím pozornosť niekoľkým tipom:
- Vyhýbajte sa priestorovým teplotám nad 20°C a nastavte podľa toho reguláciu.
- Vyplatí sa zatvoriť radiátory v nepoužívaných miestnostiach, pokiaľ nehrozí nebezpečenstvo mrazov a pokiaľ nie je nebezpečenstvo vzniku škôd na konštrukcii a vybavenia stavby vplyvom vlhkosti.
- V hlavných obytných miestnostiach dochádza často k tepelným ziskom (vplyvom telesnej teploty, slnečného žiarenia, prevádzky televízorov alebo krbov). Tieto zisky nie je ekvitermná regulácia, pracujúca v závislosti na vonkajšej teplote, schopná kompenzovať. Vyplatí sa preto inštalácia diaľkového ovládania(RS 30), alebo montáž termostatických radiátorových ventilov.

Ak je v dome "prievan", je to nielen nepríjemné, ale znamená to i straty vykurovacej energie.

### Preto ušetríte palivo, keď...

- v zime máte okná a dvere zatvorené.
- prevádzkujte kuchynské a kúpelňové ventilátory iba vtedy, ak je potrebné odtiahnuť pary a pachy.
- vetrajte iba krátko, ale častejšie.
- utesnite dvere a okná, aby bolo zabránené trvalým stratám netesnosťami.

Cenné teplo zadržíte izoláciami.

## Využite tieto možnosti a ...

- zatvárajte na noc okenice.
- dbajte na to, aby vykurovacie i teplovodné potrubie v nevykurovaných miestnostiach bolo izolované.

# Nízká teplota vykurovacích telies zabraňuje zbytočným tepelným stratám.

Preto musí vykurovacie teleso mať vždy možnosť predávať teplo do miestnosti bez prekážok.Preto sa vyhnite:

- zakrytiu vykurovacích telies
- parapetom, ktoré neprepustia vzduch, pretože sú zastavané predmetmi.

## Aj pri príprave teplej vody existujú možnosti úspor.

- Teplotu teplej vody je potrebné nastaviť tak nízko, ako to je len možné. Vyskúšajte, pri ako nízkej teplote je k dispozícii ešte dostatok teplej vody.
- K máte cirkulačné čerpadlo teplej vody, vyplatí sa ho na noc vypínať.

![](_page_44_Picture_25.jpeg)

### Slovensko

Hoval Sk spol. s r.o. Krivá 23 04001 Košice

Tel. (+421) 556 806 246 Fax (+421) 556 806 400 www.hoval.sk

## Česko

Hoval spol. s r.o. Republikánská 45 31204 Plzeň

Tel. (+420) 377 261 002 Fax (+420) 377 266 023 www.hoval.cz